## How to live stream directly from the AViPAS cameras via RTMP(S) (AV-2020/2010/2000 Series)

Connect the camera with your computer **directly** via an Ethernet cable.

On the bottom-right corner of your desktop, click on the Network icon, then click on the name of the currently-connected network name. Click on "Properties".

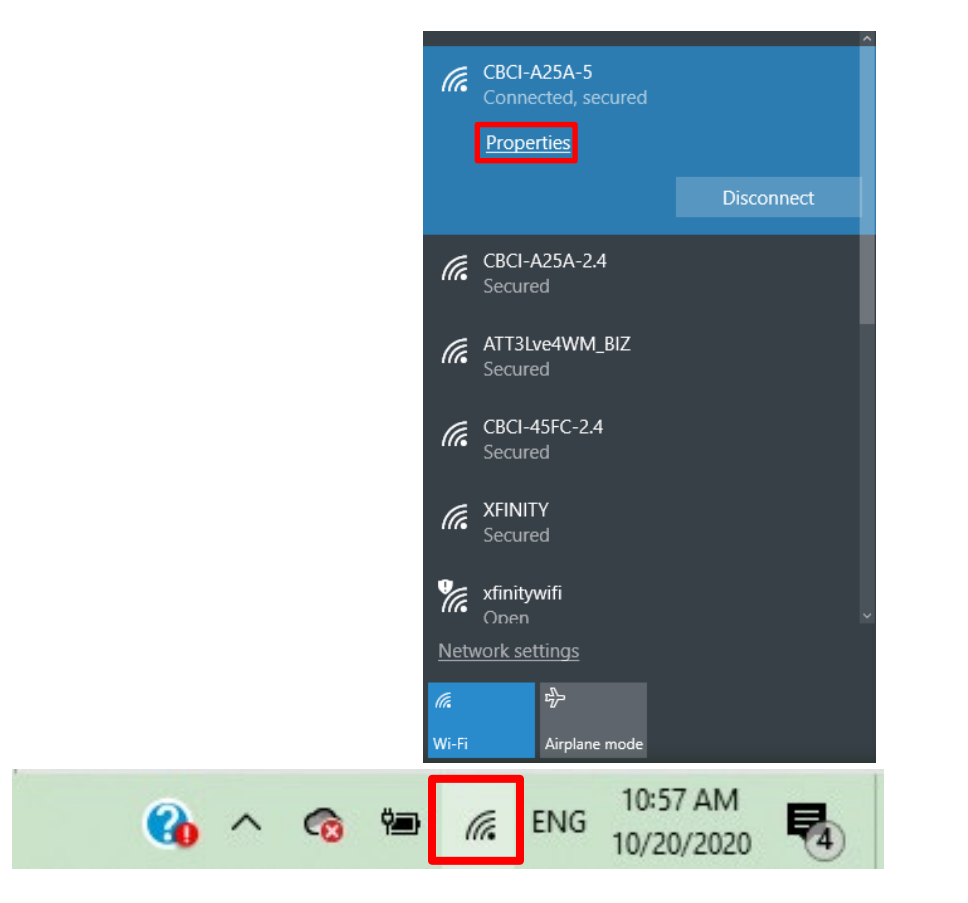

In the "Settings" window, find 1. router's IP address. In this case, IPv4: 10.1.10.151, and will be referred to as IP1; 2. DNS servers: 75.75.75.75; 75.75.76.76(note as Alternative). Take notes of IP1 and DNS.

| ← Settings              |                                                                     | — | × |
|-------------------------|---------------------------------------------------------------------|---|---|
| ଇ CBCI-A25A<br>         | x-2.4                                                               |   |   |
| Properties              |                                                                     |   |   |
| SSID:                   | CBCI-A25A-2.4                                                       |   |   |
| Protocol:               | 802.11n                                                             |   |   |
| Security type:          | WPA2-Personal                                                       |   |   |
| Network band:           | 2.4 GHz                                                             |   |   |
| Network channel:        |                                                                     |   |   |
| IPv6 address:           | 2603:3024:181c:9400::a2e3<br>2603:3024:181c:9400:8525:8f5a:ef8d:4d0 |   |   |
| IPv6 DNS servers:       | 2001:558:feed::1<br>2001:558:feed::2                                |   |   |
| IPv4 address:           | 10.1.10.151                                                         |   | 1 |
| IPv4 DNS servers:       | 75.75.75.75<br>75.75.76.76                                          |   |   |
| Manufacturer:           | Intel Corporation                                                   |   |   |
| Description:            | Intel(R) Dual Band Wireless-AC 3168                                 |   |   |
| Driver version:         | 19.51.9.1                                                           |   |   |
| Physical address (MAC): | 30-E3-7A-9F-27-25                                                   |   |   |
| Сору                    |                                                                     |   |   |

On the bottom-right corner of your desktop, right click on the Network icon, then click on the "Open Network and Sharing Center".

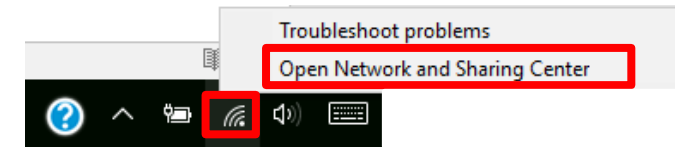

Click on "Ethernet2" -> "Properties" -> double click on "Internet Protocol Version 4(TCP/IPv4)".

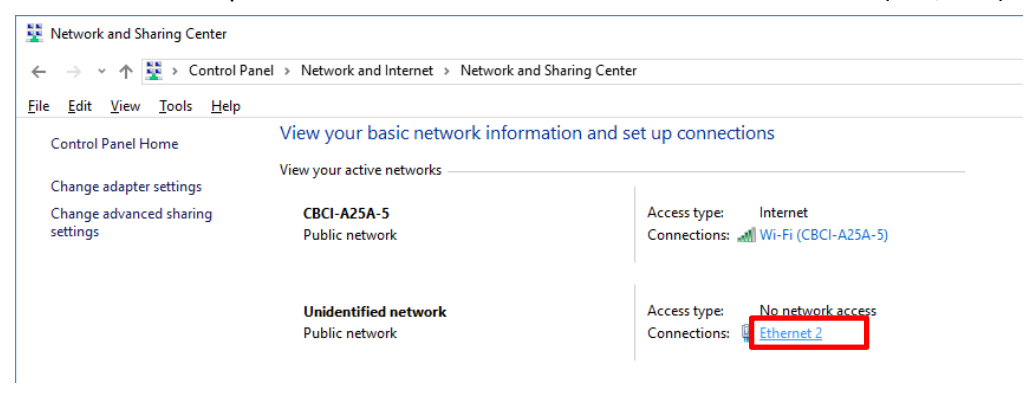

| Ethernet 2 Status                                                                                                    | × Ethernet 2 Properties                                                                                                    |
|----------------------------------------------------------------------------------------------------|----------------------------------------------------------------------------------------------------|
| eneral                                                                                                    | Networking Sharing                                                                                                    |
| Connection<br>IPv4 Connectivity: No network access<br>IPv6 Connectivity: No network access<br>Media State: Enabled<br>Duration: 00:06:27<br>Speed: 100.0 Mbps<br>Details | Connect using:<br>Realtek PCIe FE Family Controller #2<br>This connection uses the following items:<br>Client for Microsoft Networks<br>Client for Microsoft Networks<br>Client for Microsoft Networks<br>Client for Microsoft Networks<br>Client for Microsoft Networks<br>Client for Microsoft Networks<br>Client for Microsoft Networks<br>Microsoft Network Adapter Multiplexor Protocol<br>Microsoft LLDP Protocol Driver |
| Activity Sent Received                                                                                                    | Internet Protocol Version 6 (TCP/IPv6)     Install     Uninstall     Properties                                                                                                    |
| Bytes:     286,037     173,307,901       Properties     Diagnose                                                                                                    | Transmission Control Protocol/Internet Protocol. The default<br>wide area network protocol that provides communication<br>across diverse interconnected networks.                                                                                                    |
| Close                                                                                                    | OK Cancel                                                                                                    |

Choose "Use the following IP address", change computer "IP address" (referred to as IP2) to be consistent with the camera IP address (referred to as IP3). For example, AV-2020 default IP address (IP3): <u>192.168.1.</u>188, thus the user can change the computer IP address (IP2) to <u>192.168.1.</u>100. Make sure the first 3 sections are the same. Subnet mask: 255.255.255.0, default gateway: <u>192.168.1</u>.1. Click on "OK". In the warning window, click on "Yes".

| Internet Protocol Version 4 (TCP/IPv4                                                                                                    | ) Properties                                                           | $\times$ |                                                                                                    |
|----------------------------------------------------------------------------------------------------|------------------------------------------------------------------------|----------|----------------------------------------------------------------------------------------------------|
| General                                                                                                    |                                                                        |          |                                                                                                    |
| You can get IP settings assigned auto<br>this capability. Otherwise, you need t<br>for the appropriate IP settings.                                 | matically if your network supports<br>o ask your network administrator |          | Microsoft TCP/IP ×                                                                                                    |
| ODtain an IP address automatica     ODtain an IP address automatica     ODtain an IP address:     IP address:     Subnet mask:     Default actemany | 192 . 168 . 1 . 100<br>255 . 255 . 255 . 0                             |          | Warning - Multiple default gateways are intended to provide<br>redundancy to a single network (such as an intranet or the Internet).<br>They will not function properly when the gateways are on two separate,<br>disjoint networks (such as one on your intranet and one on the<br>Internet). Do you want to save this configuration? |
| Default gateway:                                                                                                    |                                                                        |          | <u>Y</u> es <u>No</u>                                                                                                    |
| Use the following DNS server address auto                                                                                                    | dresses:                                                               | .   "    |                                                                                                    |
| Preferred DNS server:                                                                                                    | · · ·                                                                  |          |                                                                                                    |
| <u>A</u> lternate DNS server:                                                                                                    |                                                                        |          |                                                                                                    |
| Validate settings upon exit                                                                                                    | Ad <u>v</u> anced                                                      |          |                                                                                                    |
|                                                                                                    | OK Cancel                                                              | I        |                                                                                                    |

## Access camera via IP (router)

Open Chrome or IE browser, put 192.168.1.188 in the address bar, log in with **user name: admin**, **password: admin**. Go to "Settings" -> "Ethernet".

Change the camera's default IP and DNS so that they're consistent with router's settings. For IP address, make sure the first 3 sections are the same as IP1. On Page 1 of this instruction, we noted IP1 is <u>10.1.10.</u>151, thus here we change the "IP Address" (IP3) to <u>10.1.10.</u>110. Netmask: 255.255.255.0, Gateway: 10.1.10.1, <u>DNS: 75.75.75.75</u>. Click "Save" to save the settings.

| Camera Control        |            |               | Preview | Setting | s 🕒 | Logout |
|-----------------------|------------|---------------|---------|---------|-----|--------|
| Video Configuration   | Ethernet   |               |         |         |     |        |
| Video Encode          | DHCP       |               |         |         |     |        |
| Video Transmission    | IP Address | 10.1.10.110   |         |         |     |        |
| I Audio Setting       | Netmask    | 255.255.255.0 |         |         |     |        |
| Image Adjust          | Gateway    | 10.1.10.1     |         |         |     |        |
| Network Configuration | DNS        | 75.75.75.75   |         |         |     |        |
| Ethernet              | HTTP Port  | 80            |         |         |     |        |
| Firmware Upgrade      | RTSP Port  | 554           |         | Cauc    |     |        |
| T Reset Options       |            |               |         | Save    |     |        |
| Account               |            |               |         |         |     |        |

At this point, you may disconnect the camera from your laptop and connect the it to your router. Access it (via Wi-Fi or wiring to your router) using the new IP: 10.1.10.110. Make sure you can access the camera's web interface before proceeding.

## **RTMP** settings

Here we use YouTube Live as an example. Other streaming platforms could also be applied.

Login to your account, click "Create". Choose the "Go Live".

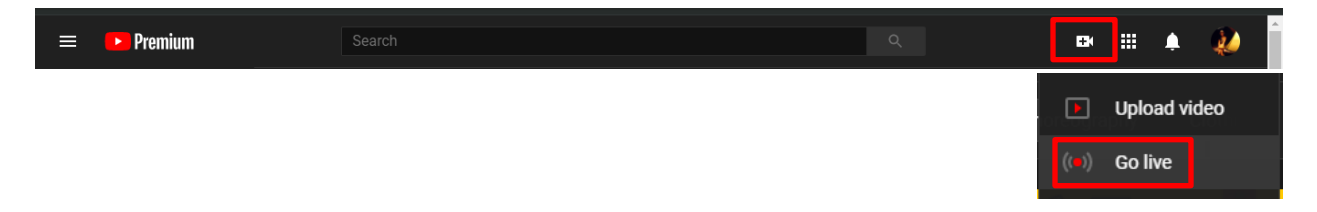

Choose "Stream" then go to "Stream Settings" section, in which it contains "Stream URL" ad "Stream key". Copy stream URL.

| ≡                                                                              | ▶ Studio                                             | STREAM SETTINGS ANALYTICS STREAM HEALTH                      |      |
|--------------------------------------------------------------------------------|------------------------------------------------------|--------------------------------------------------------------|------|
| ((∞))                                                                          |                                                      | Select stream key<br>Default stream key (Variable)           |      |
| 0<br>1                                                                         | Connect streaming software to go live                | Stream key (paste in encoder)  RESET                         | СОРУ |
| Viewers will be able to find your stream once you go live<br>STREAM SETUP HELP |                                                      | Stream URL rtmp://a.rtmp.youtube.com/live2 Backup server URL | СОРУ |
|                                                                                | Start sending us your video from your streaming soft | rtmp://b.rtmp.youtube.com/live2?backup=1                     | СОРҮ |

Go back to PTZ camera interface -> **Settings** -> **Video Transmission** -> **RTMP Settings**. Click "Enable" for Main Stream. In the RTMP Address, input Stream URL (just copied from YouTube Stream Settings), the add a "/" after. Copy Stream key from YouTube Stream Settings and input that after the "/". For example, Server URL is <u>rtmp://a.rtmp.youtube.com/live2</u>, Stream key is <u>123456abcdefg</u>, thus for RTMP Address, we put <u>rtmp://a.rtmp.youtube.com/live2/123456abcdefg</u>

Click "Save" and you will see preview from YouTube Live page in a moment.

## **RTMPS** settings

Choose "Go Live", then you'll see the settings below. Click "Streaming Software". Scroll down, and click "Advanced Settings". You'll be able to see "Server URL".

| Select a video source @                                                                                                    |                         |
|----------------------------------------------------------------------------------------------------|-------------------------|
| Streaming Software Setup<br>Copy and paste the stream key into your streaming softw                                                                                   | ware.                   |
| Stream Key<br>FB-2015906378591053-(                                                                                                    | Сору                    |
| This stream key is valid until you log out of Facebook. Once you s<br>preview the broadcast you have up to 5 hours to go live.<br>Advanced Settings                   | start to                |
| Persistent Stream Key<br>This can be reused every time you go live. You can only broadcas<br>one live video at a time with your persistent stream key.                | t <b>()</b>             |
| Backup Stream<br>Once a backup stream is added to your live video, it cannot be<br>removed. It will not affect your stream if you choose not to use it                |                         |
| Server URL           rtmps://live-api-s.facebook.com:44:         Copy         In           This may be referred to as "URL" or "Address" in your streaming         In | igest URLs<br>software. |

Go back to PTZ camera interface -> **Settings** -> **Video Transmission** -> **RTMP Settings**. Click "Enable" for Main Stream. In the RTMP Address, input Stream URL (just copied from FB Live Stream Settings), the add a "/" after. Copy Stream key from FB Live Stream Settings and input that after the "/". For example, Server URL is <u>rtmps://live-api-s.facebook.com:443/rtmp/</u>, Stream key is <u>123456abcdefg</u>, thus for RTMP Address, we put <u>rtmps://live-api-s.facebook.com:443/rtmp/</u>123456abcdefg

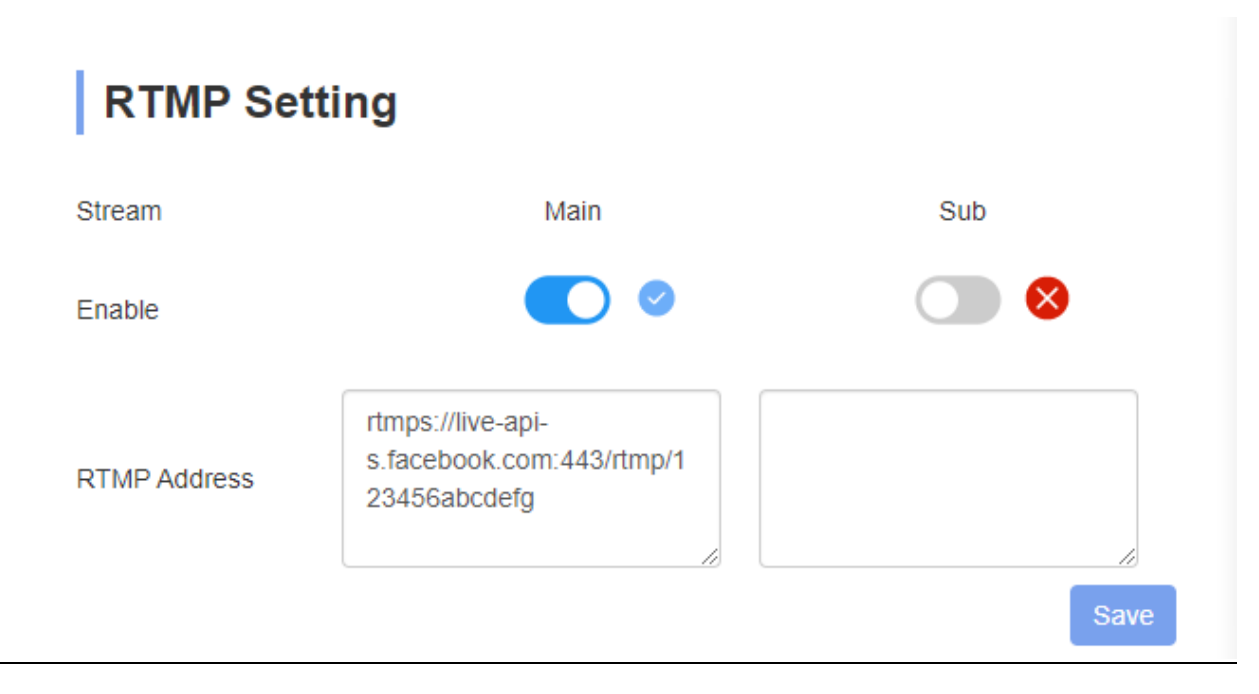

Click "Save" and you will see preview from FB Live page in a moment.